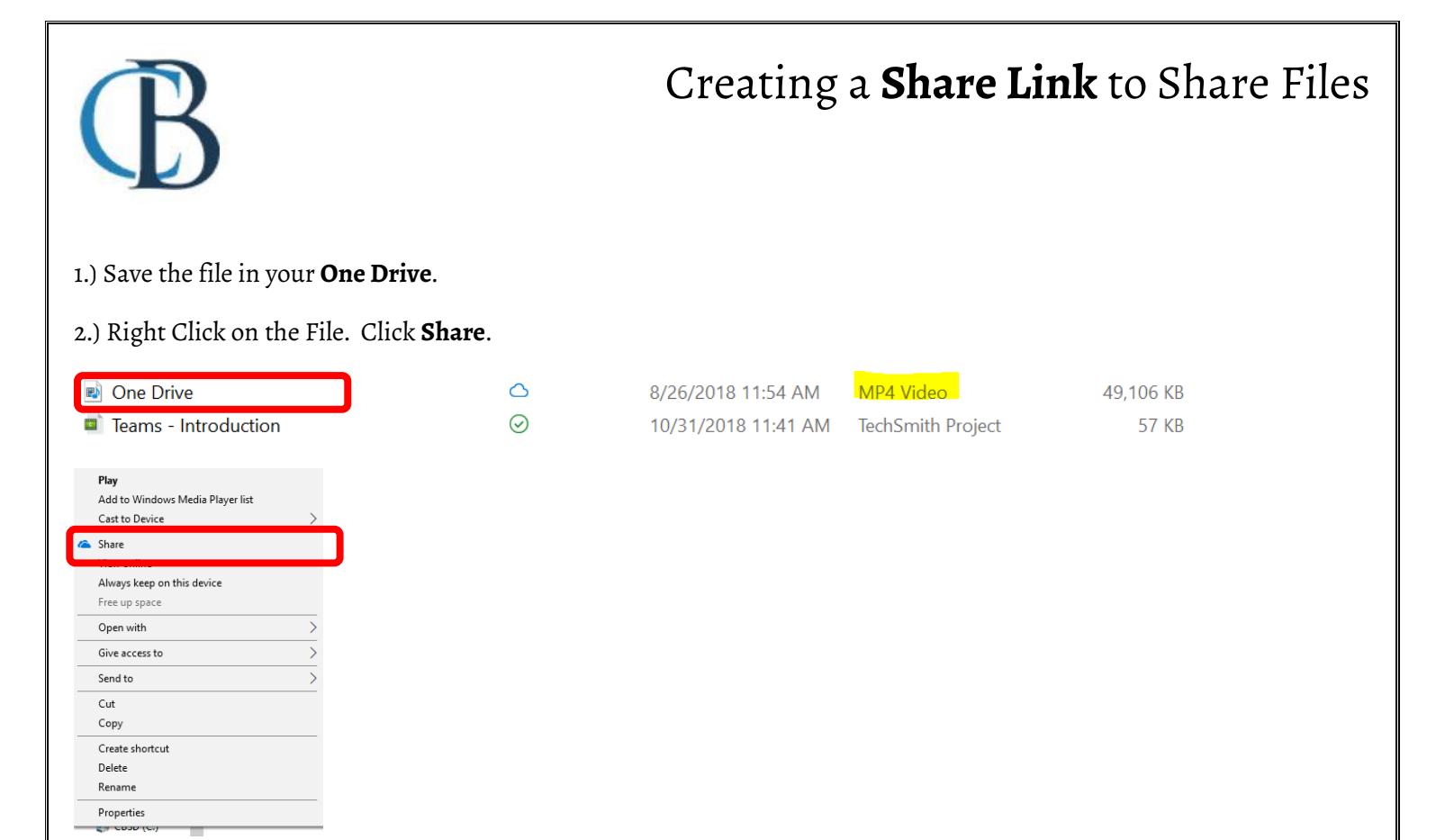

3.) Set Permissions. Choose either People in Central Bucks School District with this link can view **OR** Anyone. Click **Copy Link.** 

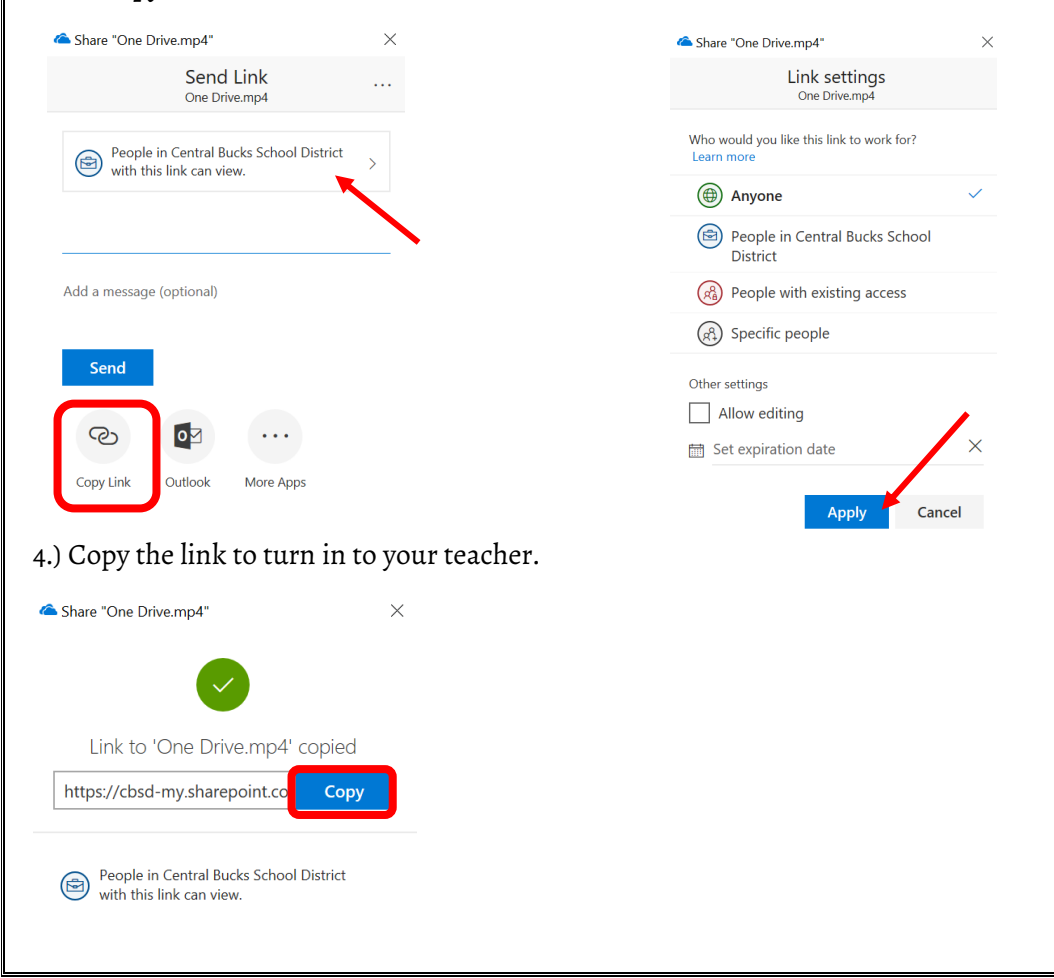